## สารบัญภาพ

|             |                                             | หน้า |
|-------------|---------------------------------------------|------|
| 2.1         | ALEXANDER GRAHAM BELL                       | 6    |
| 2.2         | แสดงหลักการโทรศัพท์ของ Bell                 | 6    |
| 2.3         | THOMAS ALVA EDISON                          | 7    |
| 2.4         | ลักษณะของทรานสมิทเตอร์ (Transmitter)        | 7    |
| 2.5         | แสดงลักษณะของ AC ที่อยู่บนยอดของ DC         | 8    |
| 2.6         | ตัวอย่างยูสเคส                              |      |
| 2.7         | ตัวอย่างแอคเตอร์                            |      |
| 3.8         | การออกแบบหน้าจอเริ่มต้นการใช้งานระบบ        |      |
| 3.9         | การออกแบบหน้าจอสมัครสมาชิก                  |      |
| 3.10        | การออกแบบหน้าจอเข้าสู่ระบบ                  | 69   |
| 3.11        | การออกแบบหน้าจอข้อมู <sup>้</sup> ลส่วนตัว  | 69   |
| 3.12        | การออกแบบหน้าจอเช็คยอดเงิน                  |      |
| 3.13        | การออกแบบหน้าจอชำระค่าบริการโทรศัพท์        | 70   |
| 3.14        | การออกแบบหน้าจอรายงานรายการบัญชี            | 71   |
| 3.15        | การออกแบบหน้าจอรายงานรายการชำระค่าบริการ    | 71   |
| 3.16        | การออกแบบหน้าจอเริ่มต้นการใช้งานผู้ดูแลระบบ | 72   |
| 3.17        | การออกแบบหน้าจอจัดการผู้ใช้                 | 72   |
| 4.18        | หน้าจอแสดงการล็อกอินเข้าสู่ระบบ             |      |
| 4.19        | หน้าจอแสดงการสมัครสมาชิก                    |      |
| 4.20        | หน้าจอกรอกข้อมูลสมัครสมาชิก                 | 80   |
| 4.21        | หน้าจอหลักของผู้ใช้ระบบ                     |      |
| 4.22        | หน้าจอแสดงข้อมูลส่วนตัว                     |      |
| 4.23        | หน้าจอแสดงการเช็คยอดเงิน                    |      |
| 4.24        | หน้าจอแสดงการชำระค่าโทรศัพท์                | 82   |
| 4.25        | หน้าจอแสดงการยืนยันการชำระค่าบริการ         | 83   |
| 4.26        | หน้าจอแสดงรายงานรายการบัญชี                 | 83   |
| 4.27        | หน้าจอแสดงรายงานรายการชำระค่าบริการ         |      |
| 4.28        | หน้าจอแสดงการจัดการข้อมูลผู้ใช้             |      |
| <b>۱</b> -۶ | หน้าจอสมัครสมาชิก                           | 106  |
| <b>۱-2</b>  | แสดงหน้าจอกรอกข้อมูลสมัครสมาชิก             | 106  |
| ۹-3         | Popup แสดงการดำเนินต่อไม่สำเร็จ             | 107  |

## สารบัญภาพ(ต่อ)

|      |                                                                    | หน้า |
|------|--------------------------------------------------------------------|------|
| -৭   | หน้าจอแสดงข้อมูลของลูกค้าที่มีการลงทะเบียนกับเครือข่ายผู้ให้บริการ | 107  |
| ۹-5  | Popup ระบบสมัครสมาชิกไม่สำเร็จ กรณีตรวจสอบหมายเลขบัญชี             |      |
|      | แล้วไม่พบ                                                          | 107  |
| -৮   | Popup ระบบสมัครสมาชิกไม่สำเร็จ กรณีกรอก Username ซ้ำ               | 108  |
| -7   | ระบบสมัครสมาชิกสำเร็จ ของผู้ใช้งาน                                 | 108  |
| ৭-৪  | หน้าจอแสดงปุ่มลืมรหัสผ่าน                                          | 108  |
| ۹-9  | แสดงหน้าจอลืมรหัสผ่าน                                              | 109  |
| থ-10 | แสดงหน้าจอเปลี่ยนรหัสผ่าน                                          | 109  |
| ৽-11 | Popup แสดงการเปลี่ยนรหัสผ่านไม่สำเร็จ กรณีกรอกรหัสผ่านไม่ตรงกัน    | 110  |
| ৽-12 | Popup แสดงการเปลี่ยนรหัสผ่านไม่สำเร็จ กรณีกรอกรหัสผ่านน้อยกว่า     |      |
|      | 6 ตัว                                                              | 110  |
| ৽-13 | Popup แสดงการเปลี่ยนรหัสผ่านสำเร็จ                                 | 110  |
| ৽-14 | แสดงหน้าจอเข้าสู่ระบบ                                              | 111  |
| ৽-15 | เข้าสู่ระบบไม่สำเร็็จ กรณีชื่อผู้ใช้หรือรหัสผ่านไม่ถูกต้อง         | 111  |
| ৽-16 | แสดงหน้าจอหลักของผู้ใช้งานระบบชำระค่าโทรศัพท์                      | 112  |
| থ-17 | หน้าจอแสดงข้อมูลส่วนตัว                                            | 112  |
| -18  | Popup แสดงการเปลี่ยนข้อมูลสำเร็จ                                   | 113  |
| ৽-19 | แสดงหน้าจอเปลี่ยนรหัสผ่าน.                                         | 113  |
| ৭-20 | Popup แสดงการเปลี่ยนรหัสผ่านไม่สำเร็จ เนื่องจากกรอกรหัสผ่าน        |      |
|      | ไม่ตรงกัน                                                          | 113  |
| থ-21 | Popup แสดงการเปลี่ยนรหัสผ่านไม่สำเร็จ กรณีกรอกรหัสผ่าน             |      |
|      | น้อยกว่า 6 ตัว                                                     | 114  |
| -22  | Popup แสดงการเปลี่ยนรหัสผ่านสำเร็จ                                 | 114  |
| -23  | แสดงหน้าจอเซ็คยอดเงิน                                              | 114  |
| ৽-24 | แสดงหน้าจอชำระค่าบริการโทรศัพท์                                    | 115  |
| -25  | แสดงหน้าจอยืนยันการชำระค่าบริการ                                   | 115  |
| -26  | แสดง Dialog ยืนยันการชำระค่าบริการ                                 | 116  |
| ৭-27 | Popup ชำระค่าบริการโทรศัพท์ไม่สำเร็จ กรณียอดเงินในบัญชี            |      |
|      | ไม่เพียงพอ                                                         | 116  |
| -28  | Popup ชำระค่าบริการโทรศัพท์สำเร็จ                                  | 116  |
| -29  | แสดงหน้าจอเพิ่มหมายเลขโทรศัพท์                                     | 117  |

## สารบัญภาพ(ต่อ)

|                  |                                                                 | หน้า |
|------------------|-----------------------------------------------------------------|------|
| -30              | Popup เพิ่มหมายเลขโทรศัพท์ไม่สำเร็จ                             | 117  |
| ৽-31             | แสดงหน้าจอข้อมูลหมายเลขโทรศัพท์                                 | 118  |
| ৽-32             | Popup เพิ่มหมายเลขโทรศัพท์ไม่สำเร็จ กรณีเพิ่มหมายเลขโทรศัพท์ซ้ำ | 118  |
| <del>۹</del> -33 | Popup เพิ่มหมายเลขโทรศัพท์สำเร็จ                                | 118  |
| -34              | แสดงหน้าจอลบหมายเลขโทรศัพท์                                     | 119  |
| ৽-35             | Dialog ยืนยันการลบข้อมูลหมายเลข                                 | 119  |
| থ-36             | หน้าจอแสดงข้อมูลรายการบัญชี                                     | 120  |
| -37              | แสดงหน้าจอรายงานรายการชำระค่าบริการ                             | 120  |
| -38              | ออกจากระบบของผู้ใช้                                             | 120  |
| -39              | แสดงหน้าจอเข้าระบบของผู้ดูแลระบบ                                | 121  |
| খ-40             | เข้าสู่ระบบไม่สำเร็จ กรณีชื่อผู้ใช้หรือรหัสผ่านไม่ถูกต้อง       | 121  |
| ৩-41             | หน้าจอแสดงหน้าหลักของผู้ดูแลระบบชำระค่าโทรศัพท์                 | 122  |
| -42              | แสดงหน้าจอจัดการข้อมูลผู้ใช้                                    | 122  |
| -43              | แสดงหน้าจอข้อมูลสมาชิก                                          | 123  |
| <b>۹-44</b>      | แสดง Dialog ลบข้อมูลสมาชิก                                      | 123  |
| থ-45             | การออกจากระบบของผู้ดูแลระบบ                                     | 124  |
| -46              | แสดงหน้าจอเข้าระบบ (ผู้ให้บริการโทรศัพท์จำลอง)                  | 124  |
| খ-47             | Popup แสดงการเข้าระบบไม่สำเร็จ                                  | 125  |
| -48              | แสดงหน้าจอหลักของผู้ดูแลระบบ                                    | 125  |
| খ-49             | แสดงหน้าจอลงทะเบียนหมายเลข                                      | 126  |
| -50              | Popup แสดงการบันทึกข้อมูลสำเร็จ                                 | 126  |
| ৽-51             | แสดงหน้าจอจัดการข้อมูลสมาชิก                                    | 126  |
| <b>۹-52</b>      | แสดงหน้าจอข้อมูลสมาชิก                                          | 127  |
| ۹-53             | Popup แสดงการบันทึกข้อมูลเรียบร้อย                              | 127  |
| ৽-54             | แสดงหน้าจอเพิ่มยอดค่าบริการโทรศัพท์                             | 128  |
| ۹-55             | Popup แสดงการเพิ่มยอดค่าบริการสำเร็จ                            | 128  |
| ۹-56             | แสดง Dialog ลบข้อมูลหมายเลขโทรศัพท์                             | 128  |
| <del>۹</del> -57 | แสดงหน้าจอตรวจสอบค่าบริการ                                      | 129  |
| ۹-58             | แสดงหน้าจอรายละเอียดค่าบริการ                                   | 129  |
| ۹-59             | แสดง Dialog ลบข้อมูลสมาชิก                                      | 130  |
| -60              | หน้าจอแสดงการเลือกบันทึกไฟล์                                    | 130  |

## สารบัญภาพ(ต่อ)

|      |                                        | หน้า |
|------|----------------------------------------|------|
| ৽-61 | แสดงหน้ารายงานการชำระค่าบริการ         | .131 |
| ৽-62 | หน้าจอแสดงการเลือกบันทึกไฟล์           | .131 |
| ৽-63 | แสดงหน้ารายงานการค้างชำระค่าบริการ     | .132 |
| খ-64 | ออกจากระบบ (ผู้ให้บริการโทรศัพท์จำลอง) | .132 |